## Инструкция пользователя ИС «СОИСКАТЕЛИ»

#### Оглавление

| Вход в систему                        | 1 |
|---------------------------------------|---|
| Раздел «Подписанты»                   | 2 |
| Раздел «Диссертационные советы»       | 2 |
| Раздел «Дипломы о присвоении степени» | 3 |
| Добавление записи                     | 3 |
| Редактирование записи                 | 5 |
| Удаление записи                       | 5 |
| Просмотр диплома                      | 5 |
| Печать диплома                        | 6 |

## Вход в систему осуществляется через раздел «Избранное» - «Личный кабинет»

| ≡ мэи         |                                       |
|---------------|---------------------------------------|
| Главная       | лк мэи                                |
| Соискатели    | Лобро пожаловать в Личный кабинет МЭИ |
| Мой профиль   |                                       |
| Личные данные | ваша учетная запись - Init\I Star.    |
|               |                                       |

## Выбрать раздел «Соискатели»

| ≡ мэи                           |                                                             |
|---------------------------------|-------------------------------------------------------------|
| Соискатели                      | ЛК МЭИ. Соискатели                                          |
| Дипломы о присвоении<br>степени | Добро пожаловать в Личный кабинет МЭИ, раздел "Соискатели". |
| Диссертационные советы          |                                                             |
| Подписанты                      |                                                             |
|                                 |                                                             |

Раздел «Соискатели» имеет три вкладки:

- «Дипломы о присвоении степени»,
- «Диссертационные советы»,
- «Подписанты».

## Раздел «Подписанты» содержит список лиц, имеющих право подписания

## дипломов.

| ≡ мэи             |                    |         |            |                    |       |   | L Init\TS |
|-------------------|--------------------|---------|------------|--------------------|-------|---|-----------|
| ЛК МЭИ. Соискател | пи / Подписанты    |         |            |                    |       |   |           |
|                   | Список подписантов |         |            |                    | Поиск | Q | ×         |
|                   | Фамилия            | Имя     | Отчество   | Признак активности |       |   | +         |
|                   | Рогалев            | Николай | Дмитриевич | ×                  |       | 1 | 1         |

В разделе имеется возможность:

• Добавления записи о должностном лице, имеющем право подписи диплома –

|   | кнопка                         |
|---|--------------------------------|
| • | Редактирования записи – кнопка |
| • | Удаления записи - кнопка       |

## Раздел «Диссертационные советы» содержит список диссертационных советов

| ≡ мэи     | 1                                   |       |   | .1 |
|-----------|-------------------------------------|-------|---|----|
| лк мэи. с | Соискатели / Диссертационные советы |       |   |    |
|           | Список диссертационных советов      | Поиск | ٩ | ×  |
|           | Номер                               |       |   | E  |
|           | 001                                 |       | 1 |    |
|           | 002                                 |       | 1 | E  |
|           | 003                                 |       | 1 | E  |

В разделе имеется возможность:

• Добавления записи содержащей информацию о новом диссертационном совете –

|   | кнопка                         |
|---|--------------------------------|
| • | Редактирования записи – кнопка |
| • | Удаления записи - кнопка       |

#### Раздел «Дипломы о присвоении степени» содержит список дипломов о

присвоении степени и имеются возможности добавления, редактирования и удаления записей:

| К МЭИ. Соиск | атели Дипломы | о присвоен | ии степени    |                |                |                                 |             |                 |   |   |
|--------------|---------------|------------|---------------|----------------|----------------|---------------------------------|-------------|-----------------|---|---|
|              | Список ди     | пломов о г | присвоении ст | епени          |                |                                 |             | Поиск           | ٩ | × |
|              | Фамилия       | Имя        | Отчество      | Ученая степень | Диплом         | Решение диссертационного совета | Приказ      |                 |   | 1 |
|              | Денисенков    | Максим     | Алексеевич    | д.фм.н.        | ДКР 42906      | ДС 001 № 23/2017 от 22.12.2017  | № 493/нк-1  | 1 от 07.05.2018 | 1 |   |
|              | Иванов        | Иван       | Иванович      | к.фм.н.        | КНД 1212121212 | ДС 003 № 1 от 05.12.2018        | № 11111 ot  | 15.12.2020      | 1 |   |
|              | Петров        | Петр       | Петрович      | к.фм.н.        | КНД 212121212  | ДС 001 № 3232323 от 04.12.2018  | Nº 151515 c | or 15.12.2018   | 1 |   |

#### Добавление записи содержащей информацию о новом дипломе – кнопка

| Свойства липпома о присвоении степени |                      |                               |   |
|---------------------------------------|----------------------|-------------------------------|---|
| Релактирование вида                   |                      |                               |   |
| гедактирование дипло                  | ла о присвоении сте  | ыени                          |   |
| Фамилия                               |                      |                               |   |
| Имя                                   |                      |                               |   |
| Отчество                              |                      |                               |   |
| ФИО в дательном<br>падеже             |                      |                               |   |
| Ученая степень                        | кандидат             | • технических наук            | • |
| Дата приказа о<br>присвоении          | 24.12.2018           | Номер приказа о<br>присвоении |   |
| Серия диплома                         | кнд                  | Номер диплома                 |   |
|                                       | Рогалев Николай Дмит | риевич                        | • |
| Подписант                             |                      |                               | • |
| Подписант<br>Диссертационный совет    | 001                  |                               |   |
|                                       | Рогалев Николай Дмит | риевич                        | • |

При этом откроется окно, имеющее следующие характеристики диплома, требующие заполнения:

- ФИО соискателя
- ФИО соискателя в дательном падеже
- Присуждаемая ученая степень (выбирается из выпадающего списка):

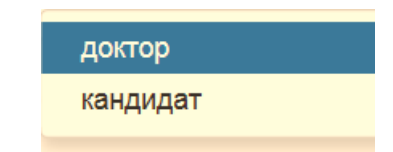

• отрасль науки (выбирается из выпадающего списка):

÷

технических наук

#### физико-математических наук

экономических наук

 Дата приказа о присвоении звания (задается в формате дд.мм.гг или выбирается из открывающегося календаря)

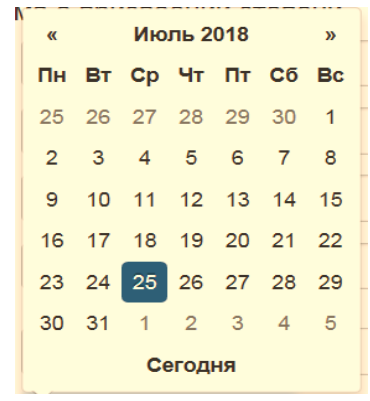

- Номер приказа о присвоении звания
- Серия диплома
- Номер диплома
- Подписант (выбирается из выпадающего списка заданного в соответствующем разделе)
- Диссертационный совет (выбирается из выпадающего списка заданного в соответствующем разделе)
- Дата решения совета (задается в формате дд.мм.гг или выбирается из открывающегося календаря)

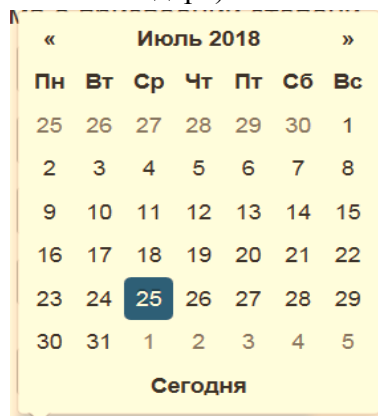

• Номер решения совета

Для сохранения данных необходимо сохранить информацию, нажав кнопку

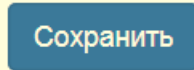

По окончании ввода и сохранения данных информация о соискателе отразиться в разделе «Дипломы о присвоении степени».

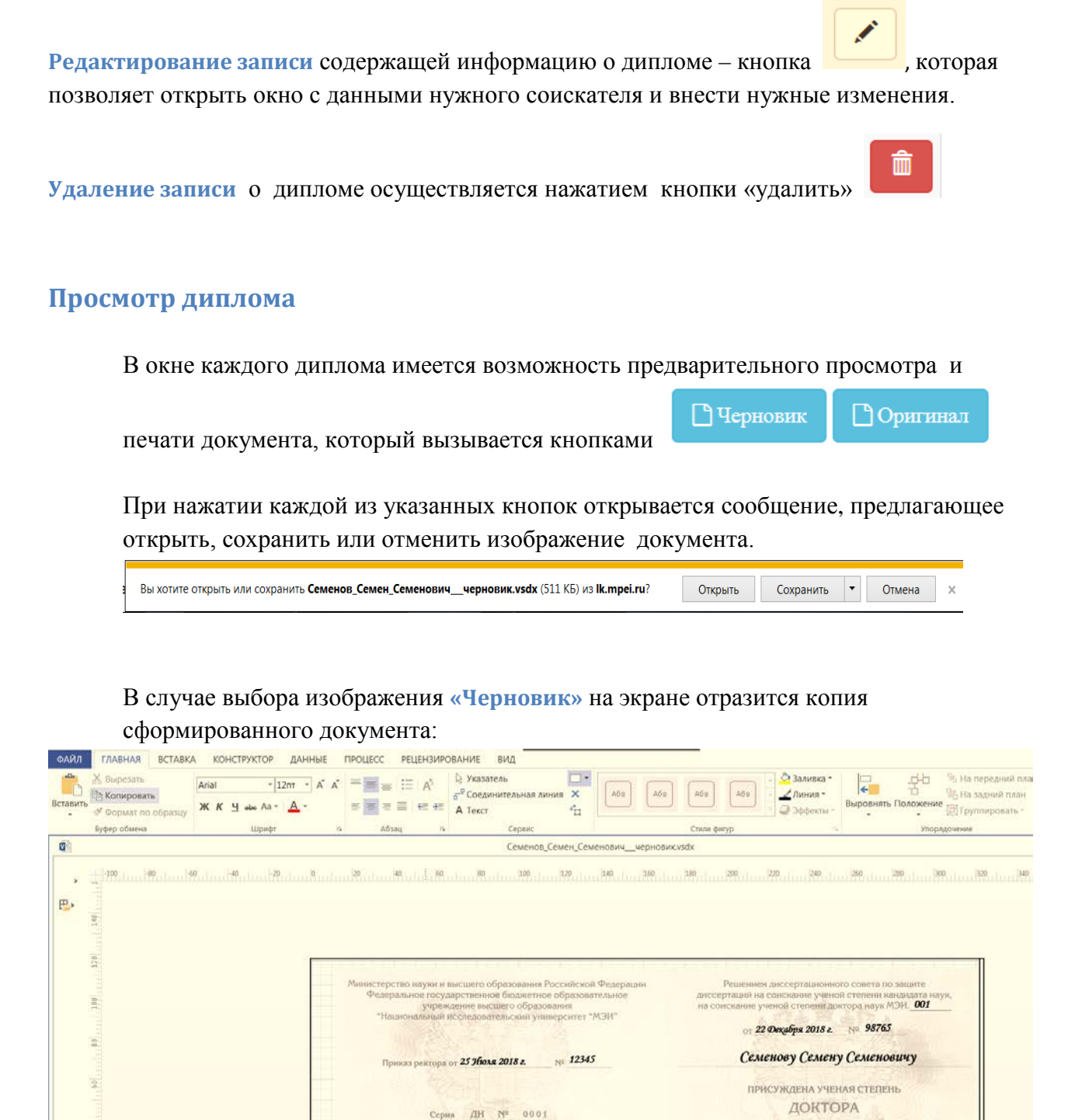

г. Мосны

технических

Ректор

наук н.д. Рогалев

# В случае выбора изображения «**Оригинал**» на экране отразится информация диплома, предназначенная для впечатывания в бланк документа:

| ставить | <ul> <li>Вырезать</li> <li>Копировать</li> <li>Формат по образцу</li> </ul> | Аліаі • 12пт • А<br>Ж. К. Ц. авь Аа • • |          | р<br>6 <sup>-9</sup> Соединительная л<br>→ А Текст | иния 🗙           | <ul> <li>Даливка •</li> <li>Длиния •</li> <li>есс- Д Эффекты •</li> </ul> | аровнять Положение<br>() Груп                      | ередний план -<br>адний план -<br>лировать -<br>Мировать - |
|---------|-----------------------------------------------------------------------------|-----------------------------------------|----------|----------------------------------------------------|------------------|---------------------------------------------------------------------------|----------------------------------------------------|------------------------------------------------------------|
|         | Буфер обмена                                                                | Шрифт                                   | га Абзац | г. Сереис                                          |                  | Стили фигур 🙃                                                             | Упорядочение                                       | Редактирования                                             |
| 1       |                                                                             |                                         |          | Семенов                                            | _Семен_Семенович | opигинал.vsdx                                                             |                                                    |                                                            |
| ₽.      | aut. (2001.000) and 2001. and 2                                             |                                         |          |                                                    |                  |                                                                           |                                                    |                                                            |
|         | 103                                                                         |                                         |          |                                                    |                  |                                                                           |                                                    | 002                                                        |
|         |                                                                             |                                         |          |                                                    |                  |                                                                           | 22 Фекабря 2018 г.                                 | 98765                                                      |
|         | 1. M. 1                                                                     |                                         |          | 25 Honse 2018 e.                                   | 12345            |                                                                           | 22 Фжабря 2018 г.<br>Семенову Семену               | 98765<br>Семеновичу                                        |
|         | 1                                                                           |                                         |          | 25 Horse 2018 e.                                   | 12345            |                                                                           | 22 Джабри 2018 г.<br>Семенову Семену<br>технически | 98765<br>Семеновичу<br>х                                   |

Печать диплома. В окне просмотра документа необходимо открыть меню «ФАЙЛ» и

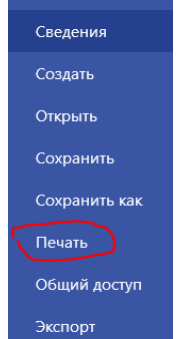

выбрать пункт «Печать»

В окне печать следует указать принтер (если их несколько) и параметры

| нечать          | Копии: 1 🕌                                 |
|-----------------|--------------------------------------------|
| Принтер         | 2                                          |
| НР Las<br>Готов | serJet 1022 на KRIUKOVA<br>o               |
|                 | Свойства принтер                           |
| Настрой         | ка                                         |
| Hanev<br>Bce cp | натать все страницы<br>разу                |
| Страницы: 1     | Û - 1 Û                                    |
| Одное Печат     | сторонняя печать<br>ать только на одной ст |
| Pa306<br>1,2,3  | рать по копиям<br>1,2,3 1,2,3              |
| Альбо           | омная ориентация                           |
|                 |                                            |
|                 |                                            |
| Оттен           | ки серого                                  |